FLUX 02

Revisão: 00

## FLUXOGRAMA PARA EMISSÃO DE LAUDOS NO

## LABDATA:

1) LABDATA

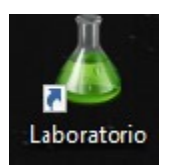

2)LOGIN: UPA SENHA: 123456

olvido por Lucedata Informática Ltda. Help Desk: (18) 3551-4229 versão 1.4.6.3 Usuário: UPA

## 3) CLICAR EM "CONSULTA (F6)"

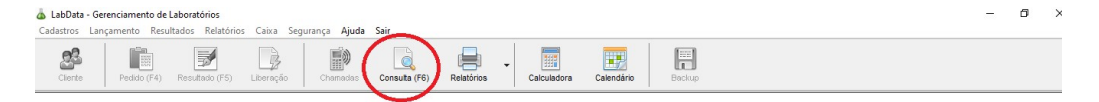

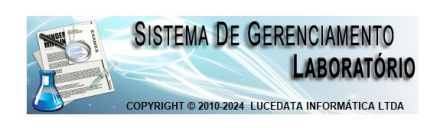

4) DIGITAR A DATA DIGITAR O NOME DO PACIENTE CLICAR EM "PESQUISAR";

| Laboratório  | FLUXOGRAMA 02                 | Página 2 de 4 |
|--------------|-------------------------------|---------------|
| Municipal de | LABDATA - Impressão de laudos | FLUX 02       |
| lbiporã      | •                             | Revisão: 00   |

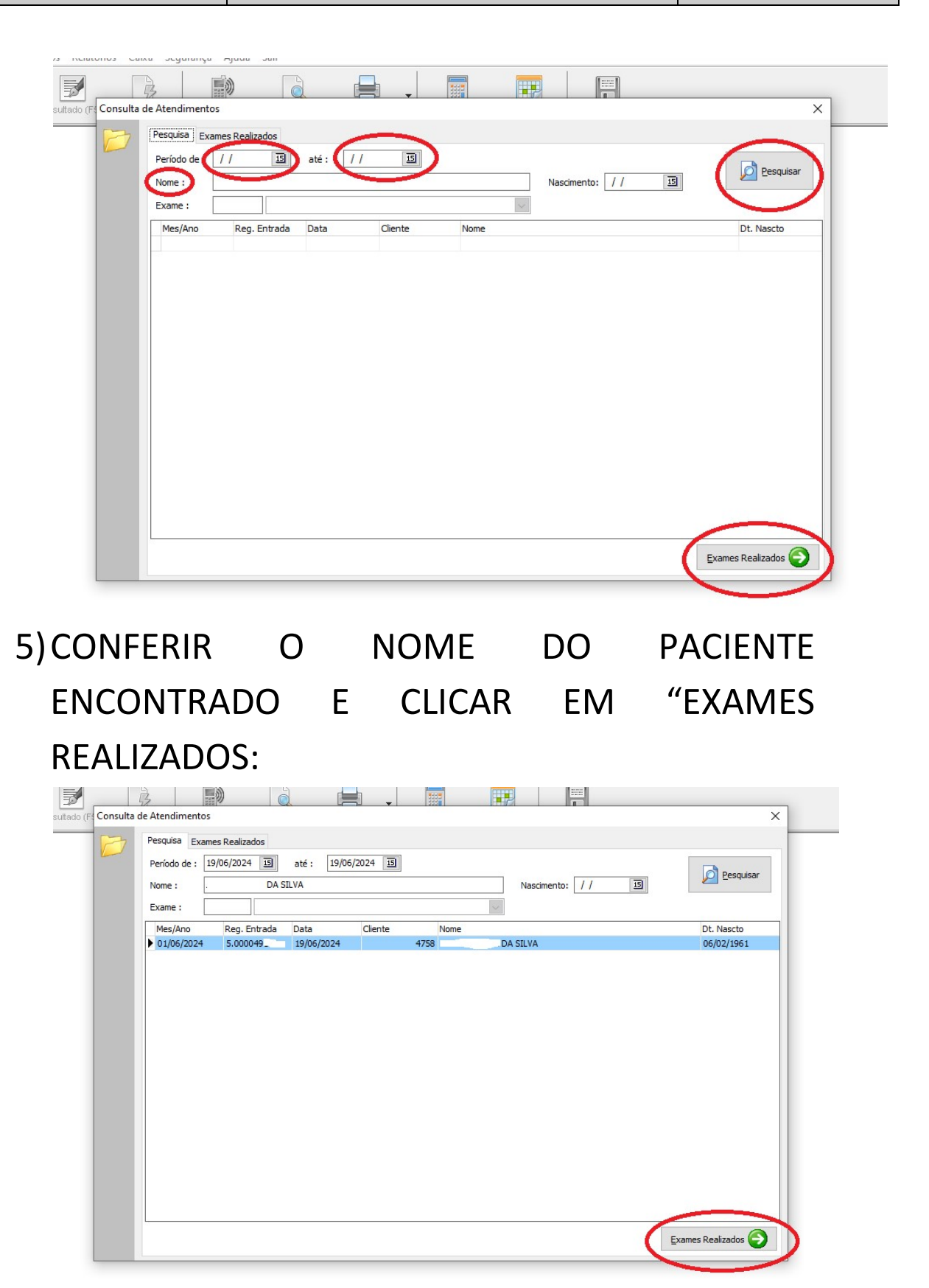

LABDATA - Impressão de laudos

FLUX 02 Revisão: 00

 6) OS EXAMES QUE ESTIVEREM COM O STATUS "LIBERADO" PODERÃO SER IMPRESSOS AO CLICAR EM "RESULTADO (SELEC.)". SEMPRE DEIXAR O ÍCONE

| Dê 2 diques sobre a linha para visualizar o resultado do exame : |         |            |       |                    |               |          |   |
|------------------------------------------------------------------|---------|------------|-------|--------------------|---------------|----------|---|
| Reg. Labora                                                      | ório RN | Data       | Sigla | Descrição Exame    | Laboratório   | Status   | ^ |
| •                                                                | 5767    | 18/06/2024 | COL   | COLESTEROL TOTAL   | SEM DEFINICAO | Liberado |   |
|                                                                  | )5767   | 18/06/2024 | CR    | CREATININA         | SEM DEFINICAO | Liberado |   |
|                                                                  | )5767   | 18/06/2024 | G     | GLICOSE            | SEM DEFINICAO | Liberado |   |
|                                                                  | )5767   | 18/06/2024 | HEMG  | HEMOGRAMA COMPLETO | SEM DEFINICAO | Liberado |   |
|                                                                  | )5767   | 18/06/2024 | TRIG  | TRIGLICERÍDEOS     | SEM DEFINICAO | Liberado |   |
|                                                                  | 5767    | 18/06/2024 | U     | UREIA              | SEM DEFINICAO | Liberado |   |
|                                                                  |         |            |       |                    |               |          |   |
|                                                                  |         |            |       |                    |               |          |   |

7) APARECERÁ O LAUDO EM PDF COM O CABEÇALHO DO LABORATÓRIO MUNICIPAL, CLICAR PARA IMPRIMIR.

| Laboratório  | FLUXOGRAMA 02                 | Página 4 de 4 |
|--------------|-------------------------------|---------------|
| Municipal de | LABDATA - Impressão de laudos | FLUX 02       |
| lbiporã      |                               | Revisão: 00   |

|                 | Nome                    | Assinatura | Data       |
|-----------------|-------------------------|------------|------------|
| Elaborado por:  | Lilian Mayumi Tanida    |            | 20/06/2024 |
| Aprovado por:   | Eliane Saori O. Takachi |            | 20/06/2024 |
| Implantado por: |                         |            | /          |
| Substitui POP:  |                         | 1          | I          |
| Revisado por:   |                         |            |            |
| Revisado por:   |                         |            |            |
| Revisado por:   |                         |            |            |
| Desativado por: |                         |            | /          |
| Razão:          |                         | 1          | I          |